# Das Secure E-Mail-System der Förde Sparkasse

## Zum WebMail-Nutzer in vier Schritten

#### Schritt 1: Erstanmeldung am WebMailer von Förde Sparkasse Secure E-Mail

Nachdem Sie eine E-Mail mit dem Betreff "Ihre Teilnahme am sicheren E-Mail-Austausch mit der Förde Sparkasse" erhalten haben, rufen Sie bitte den absendenden Mitarbeiter bei der Förde Sparkasse an. Diesen erkennen Sie an der E-Mail-Adresse des Absenders. Der Mitarbeiter teilt Ihnen nun mündlich das Kennwort für die Erstanmeldung mit.

In der oben genannten E-Mail finden Sie etwa in der Mitte des Textes den Link auf die "Login-Seite:". Diesen klicken Sie bitte an. In Ihrem Browser sollte nun diese Seite zu sehen sein:

| webman-Anneluung    |                     |  |  |  |
|---------------------|---------------------|--|--|--|
| Benutzername        |                     |  |  |  |
| toni.tester@test.de | Э                   |  |  |  |
| Passwort            | Passwort vergessen? |  |  |  |
|                     |                     |  |  |  |
| Anmelden            |                     |  |  |  |

Im Feld Benutzername ist bereits Ihre E-Mail-Adresse eingetragen. In das Feld "Passwort" geben Sie bitte das Ihnen vom Mitarbeiter der Förde Sparkasse übermittelte Passwort ein. Nun klicken Sie auf "Anmelden".

#### Schritt 2: Persönliche Informationen & Eigenes Passwort hinterlegen

Geben Sie auf der nun erscheinenden Seite Ihren vollen Namen und Ihr persönliches Passwort an, **bitte merken Sie sich dieses**. Das Passwort muss mindestens 8, darf maximal 15 Zeichen lang sein und kann Zahlen, Buchstaben (a-z, A-Z) und die Zeichen - . \_ + / = ? \$ enthalten.

| Ø Identifizierung   | (2) Persönliche Informatione | n      | ③ Sicherheitsfragen | (4) Kanal |  |
|---------------------|------------------------------|--------|---------------------|-----------|--|
| Vorname             | 🗸 N                          | acl    | name                |           |  |
| Toni                |                              | Tester |                     |           |  |
| Neues Passwort set  | izen 🗸 Pr                    | 159    | swortstärke         |           |  |
| Passwort bestätiger | 1                            |        |                     |           |  |
| Bevorzugte Sprache  | Э                            |        |                     |           |  |
| Deutsch             | •                            |        |                     |           |  |

Bitte klicken Sie auf "Weiter".

# Schritt 3: Sicherheitsfrage hinterlegen

|   | Ø Identifizierung                                                                  | Persönliche Informationen | ③ Sicherheitsfragen | (4) Kanal |  |
|---|------------------------------------------------------------------------------------|---------------------------|---------------------|-----------|--|
|   | 1. Bitte wählen Si                                                                 | e eine Frage aus.         |                     |           |  |
| ( | In welcher Stadt haben Sie Ihren Partner/ihre Partnerin zum Ersten mal getroffen 🗸 |                           |                     |           |  |
| ` |                                                                                    |                           |                     |           |  |
|   | hre Antwort                                                                        |                           |                     |           |  |
|   | Kiel                                                                               |                           |                     |           |  |

# Schritt 4: Auswahl WebMailer-Option

Identifizierung
Image: Persönliche Informationen
Image: Sicherheitsfragen
Image: Sicherheitsfragen
Image: Sicherheitsfragen
Image: Sicherheitsfragen
Image: Sicherheitsfragen
Image: Sicherheitsfragen
Image: Sicherheitsfragen
Image: Sicherheitsfragen
Image: Sicherheitsfragen
Image: Sicherheitsfragen
Image: Sicherheitsfragen
Image: Sicherheitsfragen
Image: Sicherheitsfragen
Image: Sicherheitsfragen
Image: Sicherheitsfragen
Image: Sicherheitsfragen
Image: Sicherheitsfragen
Image: Sicherheitsfragen
Image: Sicherheitsfragen
Image: Sicherheitsfragen
Image: Sicherheitsfragen
Image: Sicherheitsfragen
Image: Sicherheitsfragen
Image: Sicherheitsfragen
Image: Sicherheitsfragen
Image: Sicherheitsfragen
Image: Sicherheitsfragen
Image: Sicherheitsfragen
Image: Sicherheitsfragen
Image: Sicherheitsfragen
Image: Sicherheitsfragen
Image: Sicherheitsfragen
Image: Sicherheitsfragen
Image: Sicherheitsfragen
Image: Sicherheitsfragen
Image: Sicherheitsfragen
Image: Sicherheitsfragen
Image: Sicherheitsfragen
Image: Sicherheitsfragen
Image: Sicherheitsfragen
Image: Sicherheitsfragen
Image: Sicherheitsfragen
Image: Sicherheitsfragen
Image: Sicherheitsfragen
Image: Sicherheitsfragen
Image: Sicherheitsfragen
Image: Sicherheitsfragen
Image: Sicherheitsfragen
Image: Sicherheitsfragen
Image: Sicherheitsfragen
Image: Sicherheitsfragen
Image: Sicherhei

Für die Nutzung des WebMailers wählen Sie die obere Option aus.

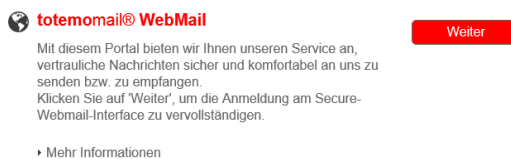

Sie haben die Registrierung erfolgreich beendet. Klicken Sie auf Anmelden.

# Anmeldung mit Ihrem neuen persönlichen Passwort

Es erscheint wieder die Anmelde-Seite. Diesmal tragen Sie bitte Ihr **neues persönliches Passwort** ein.

| WebMail-Anmeldung   |                     |  |  |  |
|---------------------|---------------------|--|--|--|
| Benutzername        |                     |  |  |  |
| toni.tester@test.de | )                   |  |  |  |
| Passwort            | Passwort vergessen? |  |  |  |
| Anmelden            |                     |  |  |  |
|                     |                     |  |  |  |

Ab jetzt gelangen Sie bei jeder Anmeldung direkt in den WebMailer. Im Posteingang können Sie ihre empfangenen E-Mails lesen, beantworten und neue vertrauliche E-Mails an **beliebige** Mitarbeiter der Förde Sparkasse schreiben. Über eine neue sichere E-Mails im WebMailer der Förde Sparkasse informieren wir Sie per Mail.

Bitte melden Sie sich ab (oben rechts, Klick auf Ihre Mailadresse), wenn Sie den WebMailer verlassen wollen.

| <b>F</b> örde<br>Sparkasse          |                     |                       | toni.t                 | ester@test.de |
|-------------------------------------|---------------------|-----------------------|------------------------|---------------|
|                                     | WebMail Posteingang | Einstellungen         |                        | ?             |
| Neue Nachricht                      |                     | Q                     | Sortieren 👻 1 Naci     | hrichten      |
|                                     |                     |                       |                        |               |
| Posteingang (1)                     |                     |                       |                        |               |
| Entwürfe                            | Bernd.Berater@foerd | Unser Gespräch vom Se | ehr geehrter Herr Test | er 🖉 11.52    |
| Gesendete Nachrichten               |                     |                       |                        |               |
| Papierkorb (1)                      |                     |                       |                        |               |
| Kontakte                            |                     |                       |                        |               |
| Neuer Ordner +                      |                     |                       |                        |               |
|                                     |                     |                       |                        |               |
| 174.7 KiB von 30.0<br>MiB verwendet |                     |                       |                        |               |

Weitere Informationen zum Thema Secure E-Mail wie z.B. Passwort vergessen erhalten Sie in unserer Internetfiliale <u>https://www.foerde-sparkasse.de/secure-e-mail/</u>.